Respondus LockDown Browser

Respondus LockDown Browser is a secure browser for taking quizzes and exams in Canvas. It prevents you from printing, copying, or accessing other applications and websites during a quiz. If a quiz requires LockDown, you will not be able to take the quiz with a standard web browser. LockDown should only be used for taking Canvas quizzes; it should not be used in other areas of Canvas.

88

If your instructor requires LockDown, you will be provided with that information and a link in Canvas. The link is specific to Southeast Community College.

## Introduction to Respondus Lockdown Browser for Students Video: LockDown

20

#### Browser

Student Quick Start Guide: Lockdown

### Using LockDown on Campus

LockDown is available in the following labs: Beatrice: LRC (K100), F119, K400 Lincoln: LRC (L001), B0223, L003, L004, R001, R004, T105, T109, U012, U014, U015, U016 Milford: LRC, ETC103, ETC226 Learning Centers: Falls City, Hebron,

Nebraska City, Plattsmouth, Wahoo, and

20

York

# Installing LockDown

Available for Windows and Mac

 LockDown is not supported on iOS Smartphones, Android, or other mobile devices

20

You only need to download LockDown once per computer. After installation, it can be used repeatedly for any quiz or exam that requires LockDown.

Download

### LockDown Tips

The font size can be changed.

• Click the Information-Settings icon in

• > Size.

Click Apply.
You will not be able to exit the exam once you start.

20

You will need to finish and submit the exam before closing the browser window.

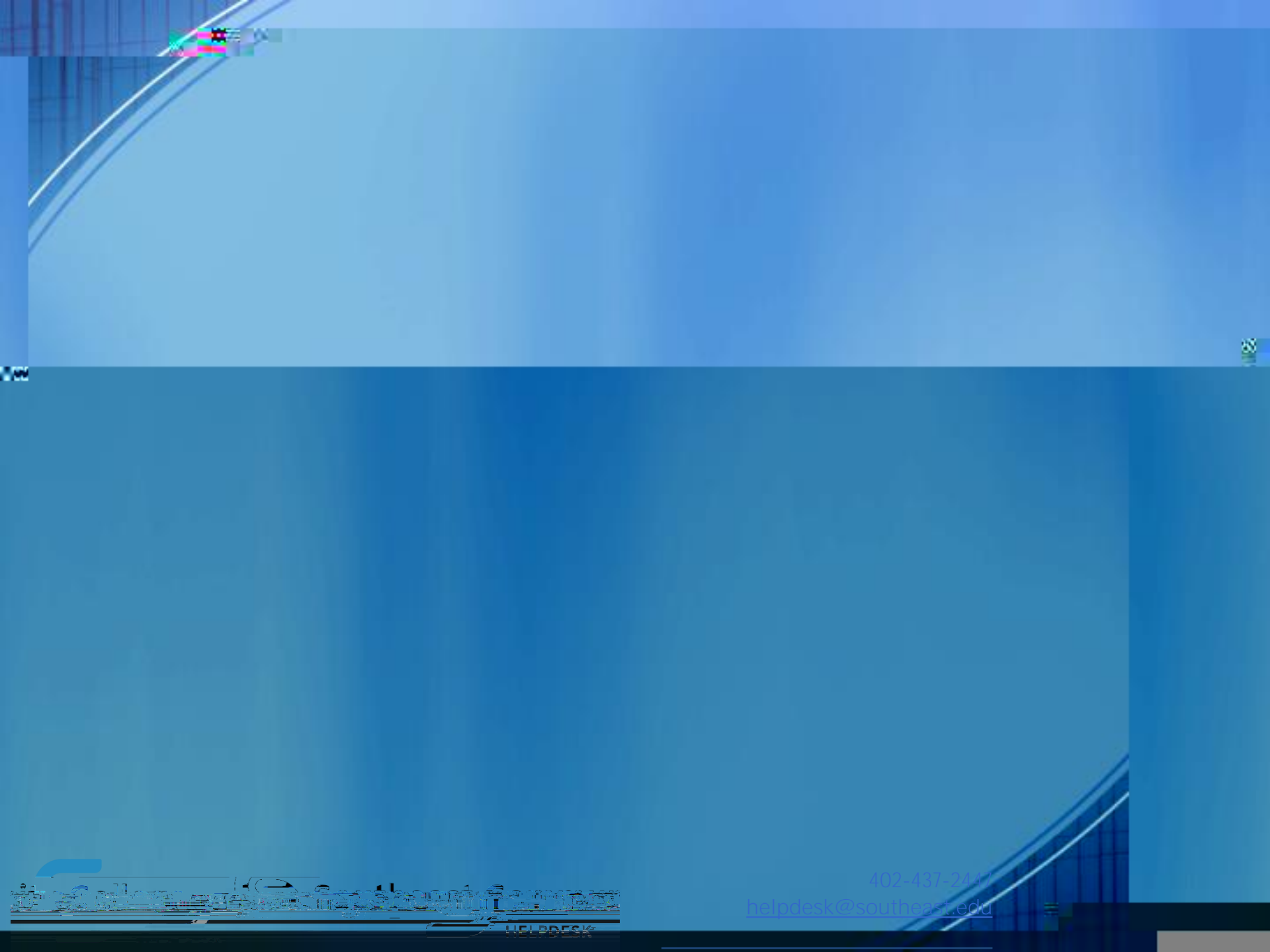